## 2023光電工坊教育訓練課程@NTOU 雷射掃描共軛焦光譜顯微鏡 2023/11/28 By 黎文鴻博士

## **Optical Layout of LSCM 4.0**

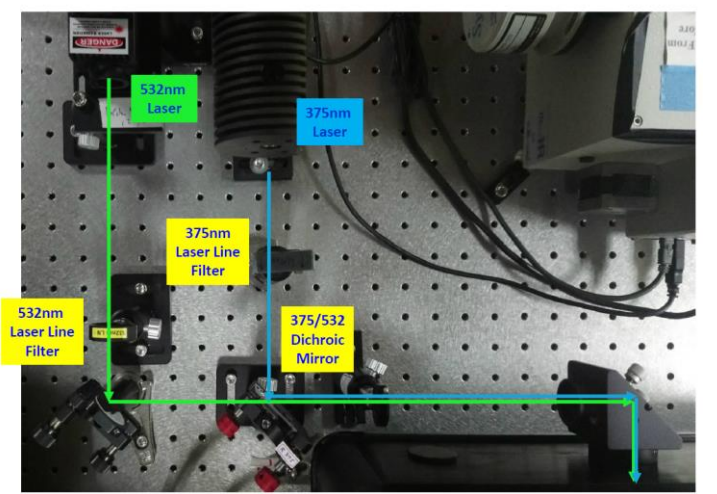

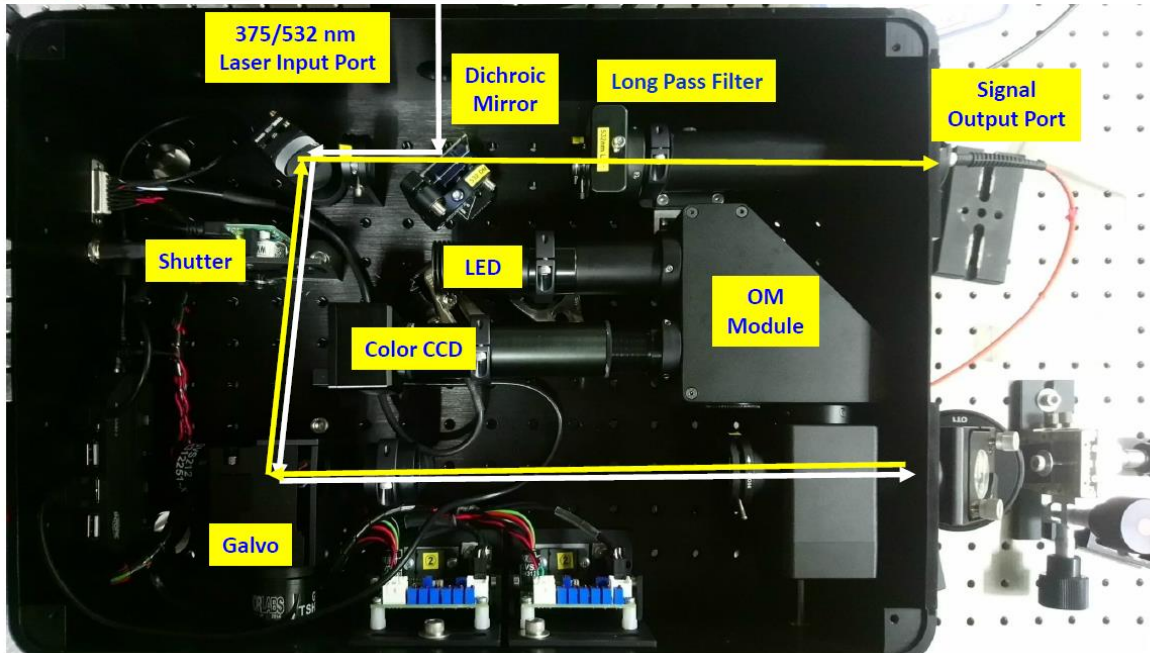

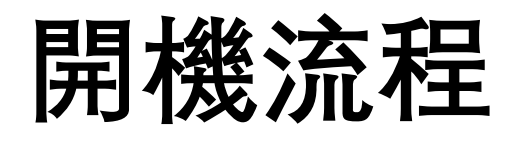

### 1. 開啟各項設備電源

• 檢查各儀器間的連線狀態

### 2. 開啟軟體

- 執行Scanner4.3軟體
- 檢查參數檔
- 檢查DAQ和Shutter連接狀態
- 確認PMT訊號源設定
- 檢查Galvo是否正常工作, 置中Galvo
- 檢查COM和CCD連接狀態
- CCD降溫
- 設定與微調光譜儀
- 3. 檢查/優化系統光路
- 切換雷射光路
- 使用pinhole檢查光路,必要時微調外部鏡子
- 使用標準樣品測試系統效率
- 優化共軛焦點(樣品和收光端)

## 量測:1)OM影像

- 開LED燈
- 切換雷射/OM光路
- 調整樣品聚焦和移動視野
- 設定各參數
- 存取

### OM分頁

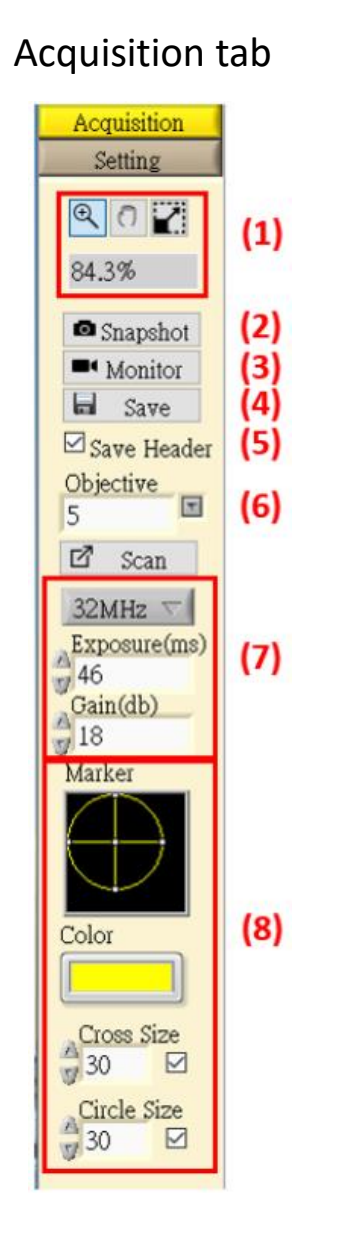

Setting tab

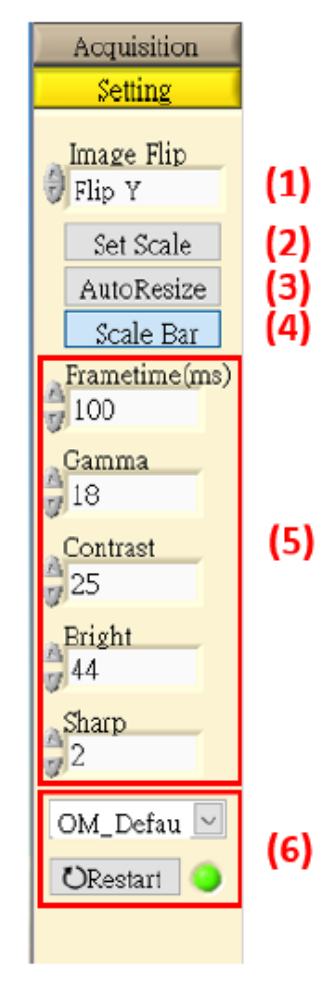

# 量測: 2) PMT掃描

- 切換雷射/OM光路
- 連接光纖到PMT
- 開啟PMT
- 設定各參數
- ●開始掃描 (Monitor) 注意: → 図 載 送 □ 取 ☆ 避免PMT過曝
- 調整樣品聚焦
- 根據掃描影像品質進一步調整各參數
- 各種掃描模式
- Import reference 影像

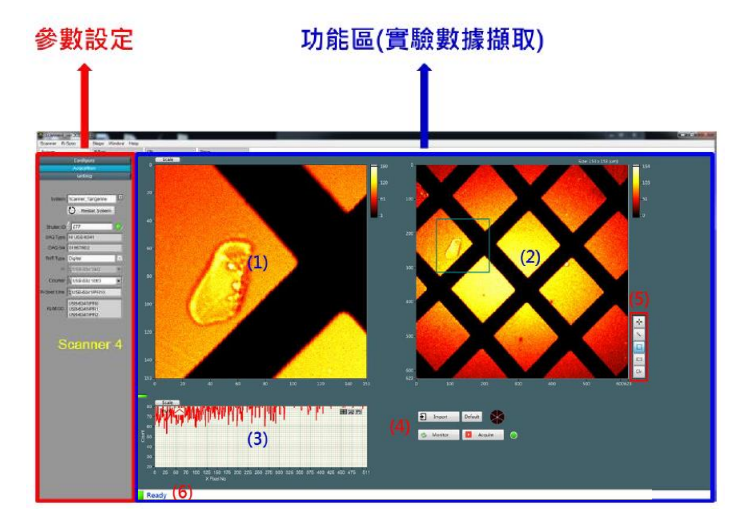

#### Configure tab

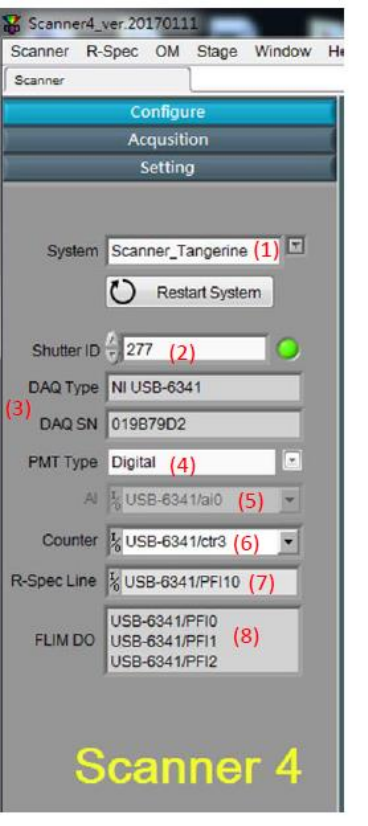

#### Acquisition tab

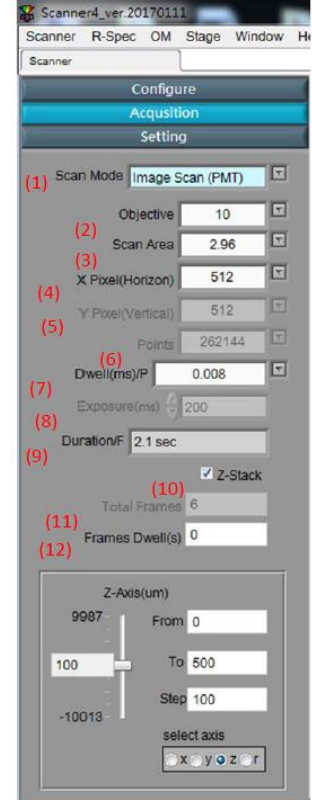

#### Setting tab

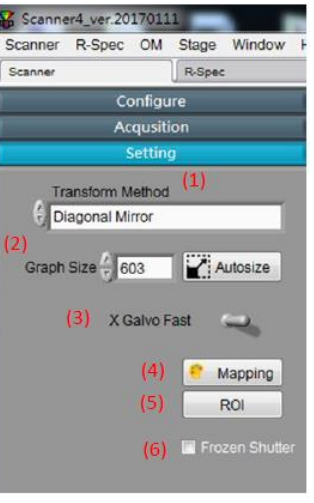

# 量測:3) 單點光譜

- 連接光纖到光譜儀
- 設定量測中心波長 (Center)
- 設定積分時間(Exposure)
- 連續單點光譜量測 (Monitor) 注意: 避免CCD過曝
- 調整樣品聚焦
- 根據光譜品質進一步調整各 參數
- •去除背景光譜
- 各種光譜擷取模式

| ic M Stage Window H | ND                         |  |  |   |  |     |
|---------------------|----------------------------|--|--|---|--|-----|
| Setting Calibration | Rat 100                    |  |  | 1 |  | HQH |
| B144-207            | 30000-<br>26000-           |  |  |   |  |     |
| An I Con            | 24009-                     |  |  |   |  |     |
|                     | 2000-                      |  |  |   |  |     |
| Recorded (G) 🗢      | 18009-<br>16000-<br>14000- |  |  |   |  |     |
| 2017                | 12000-                     |  |  |   |  |     |
|                     | 6000-<br>4800-             |  |  |   |  |     |
|                     | 2002                       |  |  | 1 |  |     |

### Configuration

| canner                                                         | R-Spec                |                 |
|----------------------------------------------------------------|-----------------------|-----------------|
| Configuration                                                  | Setting               | Calibration     |
| DS                                                             | ne                    | ~               |
| N-O                                                            | he                    | <u> </u>        |
|                                                                |                       |                 |
|                                                                |                       | 20170102        |
|                                                                |                       |                 |
| Spectrometer                                                   | 1                     | 3 <u>1 - 23</u> |
| Spectrometer<br>MR-Spec-Ner                                    | wton 💽                | Conf            |
| Spectrometer<br>MR-Spec-Ner<br>Grating                         | wton 💽                | Conf            |
| Spectrometer<br>MR-Spec-Ner<br>Grating<br>R500-1200-5          | wton                  | Conf            |
| Spectrometer<br>MR-Spec-Ner<br>Grating<br>R500-1200-5<br>COM14 | wton<br>0x50<br>Recon | Conf            |
| Spectrometer<br>MR-Spec-Ner<br>Grating<br>R500-1200-5<br>COM14 | wton                  | Conf            |
| Spectrometer<br>MR-Spec-Ner<br>Grating<br>R500-1200-5<br>COM14 | wton                  | Cont            |

|                                  | bearing respection shage                                                                                                    |  |  |  |  |
|----------------------------------|----------------------------------------------------------------------------------------------------|--|--|--|--|
|                                  | Scanner R-Spec                                                                                                    |  |  |  |  |
| Setting                          | Configuration Setting Calibr                                                                                                    |  |  |  |  |
| Scanner4_ver.20170111            | Calibration                                                                                                    |  |  |  |  |
| Scanner R-Spec OM Stage Windo    | Zero () 16                                                                                                    |  |  |  |  |
| Scanner R-Spec                   | CCD Offset                                                                                                    |  |  |  |  |
| Calibration Seturity Calibration | our onset () o                                                                                                    |  |  |  |  |
|                                  | Fcoeff                                                                                                    |  |  |  |  |
| Vertical Pixel Shift             | Kcoeff                                                                                                    |  |  |  |  |
| Shift Speed Fast                 | Dcoeff                                                                                                    |  |  |  |  |
| -                                | Save                                                                                                    |  |  |  |  |
| Horizonal Pixel Shift            | Cambrau                                                                                                    |  |  |  |  |
|                                  | Move Pat by pulse                                                                                                    |  |  |  |  |
| Readout Rate Slow                | H, DAT DURK OF                                                                                                    |  |  |  |  |
| Pre-Amp Gain 🚔 High              | 40484                                                                                                    |  |  |  |  |
| Output Amp                       |                                                                                                    |  |  |  |  |
| CCD Temperature                  | New Position (Pulse) Mo                                                                                                    |  |  |  |  |
| Target Cooler 3                  | 40484 Hor                                                                                                    |  |  |  |  |
| -60 25                           | Spectrometer Parameters                                                                                                    |  |  |  |  |
| TEMPERATURE_OFF                  | Grating Name R500-1200-50x50<br>Grating Groove 1200.0000<br>Grating Blaze 500.0000<br>Zero Position 32478.6000<br>HalfTurn 72000.0000<br>Focal Length 192.0950<br>Grating Offset 16.0000<br>Detector offset 0.0000 |  |  |  |  |

### Calibration

MO

Stage Windo

R-Spec Calibration

Save Calibration

PAT Position (Pulse) 4048

Home

Dispersion Angle 21, 1395 Center Pixel At 800 0000

canner4\_ver 20170111 D Coos

# 量測:4) 光譜掃描

- 根據單點光譜量測確定量測 參數後,切換到Scanner主頁
- Scan Mode切換到Spectral Scan
- 設定各量測參數
- •開始光譜掃描(Acquire)
- 各種掃描模式

#### Acquisition tab Scanner R-Spec OM Stage C R-Spec Configure Acqusition Setting Scan Mode Spectral Scan Objective 5 Scan Area 1.00 X Pixel(Horizon) 32 32 1024 0.008 Exposure(ms) 200 Duration/F 17 min 44.8 sec Special Mode None Merge Time-Lapsed Total Frames 1 Frames Dwell(s) 0

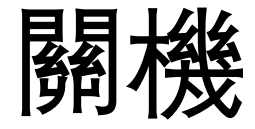

- CCD回溫
- 關閉所有軟體
- 關閉所有儀器電源(CCD溫度回到室溫後)

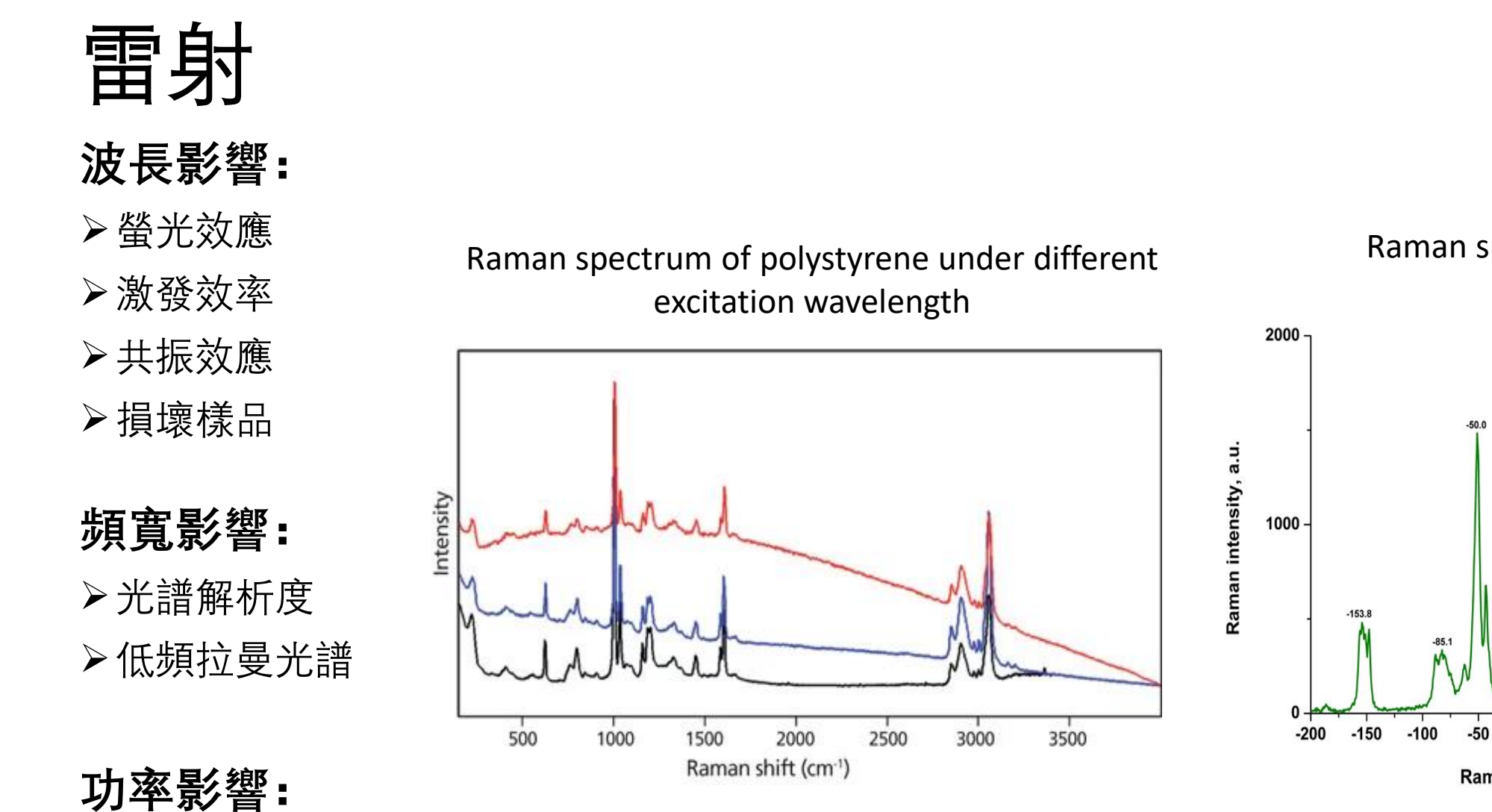

Raman spectrum of sulfur

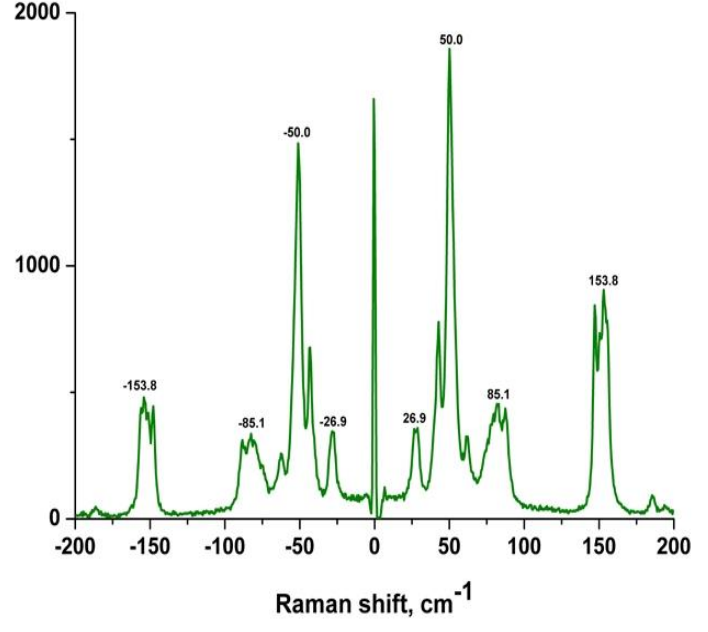

≻損壞樣品

## 光學濾片種類

- Laser line filter
- Dichroic mirror/Beamsplitter
- Long-pass filter
- Notch filter
- ND filter

### 物鏡影響

- 激發强度
- 掃描解析度

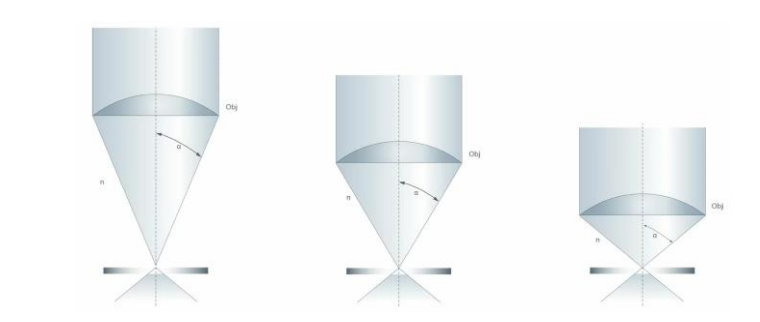

### 光譜儀影響

- 狹縫寬度: 光譜解析度
- 光栅:光譜解析度,光譜頻寬,分光效率

### 光偵測器 (PMT/CCD)影響

- 感光效率
- 光譜解析度(CCD)

光纖孔徑大小影響

- 訊號强度
- 光譜與掃描解析度

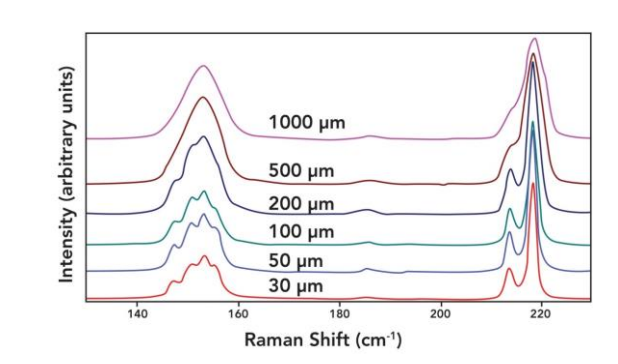

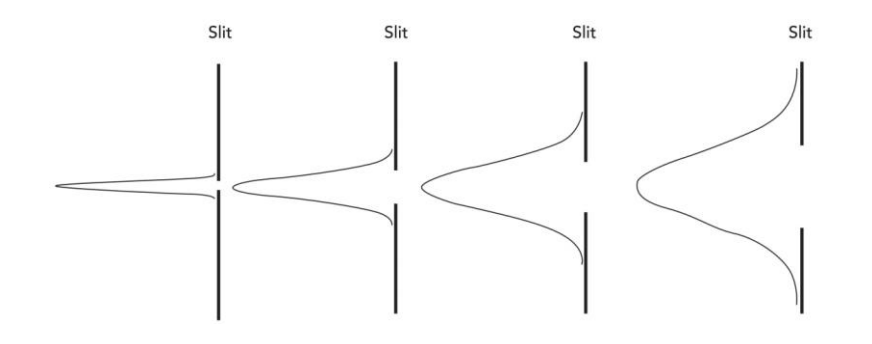

## Reader2

5. Scale

6. 切換ROI

- 讀取Scanner4.3存取的影像和光譜
- 把檔案轉存成ASCII檔

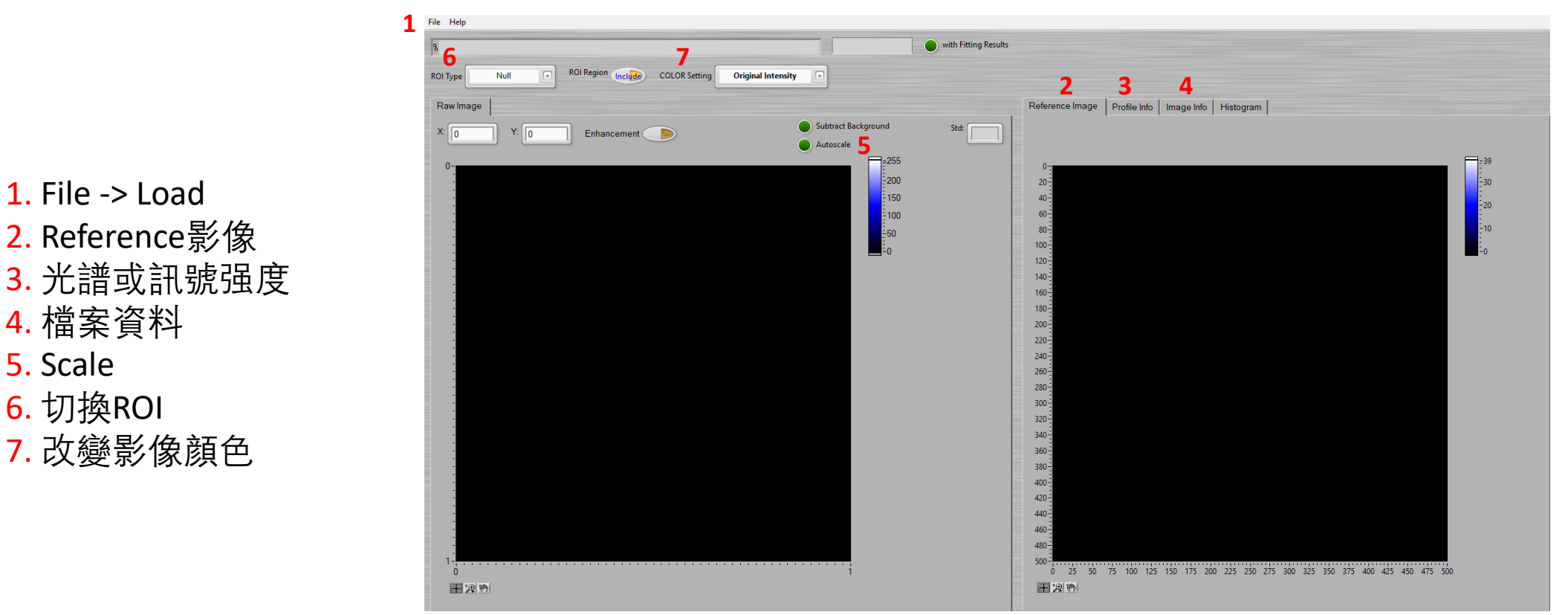